# 对思科路由器和 Microsoft Windows PC 上的 IPv6 动态地址分配问题进行故障排除

# 目录

简介 <u>先决条件</u> 要求 使用的组件 背景信息 IPv6动态地址分配方法 **SLAAC** 排除SLAAC故障 从Cisco IOS 从Microsoft Windows PC **DHCPv6**无状态 Cisco IOS上的DHCPv6无状态服务器配置示例 从Cisco IOS 从Microsoft Windows DHCPv6有状态 Cisco IOS上的DHCPv6状态服务器配置示例 从Cisco IOS 从Microsoft Windows 禁用Windows随机生成的接口ID 禁用Windows临时IPv6地址 相关信息

# 简介

本文档介绍动态 IPv6 地址分配的可用选项。本章介绍无状态地址自动配置(SLAAC)和动态主机配置 协议第6版(DHCPv6)故障排除。

# 先决条件

## 要求

Cisco 建议您了解以下主题:

- IPv6地址架构
- Microsoft Windows操作系统
- •基本Wireshark用法

## 使用的组件

本文档中的信息基于以下硬件/软件版本:

- 采用Cisco IOS®的Cisco路由<sup>器</sup>
- Microsoft Windows<sup>®</sup><sup>7</sup> PC

本文档中的信息都是基于特定实验室环境中的设备编写的。本文档中使用的所有设备最初均采用原 始(默认)配置。如果您的网络处于活动状态,请确保您了解所有命令的潜在影响。

# 背景信息

运行Microsoft Windows的计算机和笔记本电脑等IPv6终端主机可能面临IPv6地址未按预期动态接收 或显示的情况。

建议对Cisco IOS和Microsoft Windows操作系统进行故障排除,以确保配置正确。

**注意:**不同操作系统的行为可能不同。这取决于IPv6在其代码中的实施方式。本文档旨在为读 者提供Microsoft Windows上IPv6所需配置的示例。本文档中介绍的Microsoft Windows配置已 在实验室中测试,并发现可以按预期工作。思科技术支持中心(TAC)不支持Microsoft Windows配置帮助。

## IPv6动态地址分配方法

- SLAAC是本地IPv6方法,用于为终端主机动态提供IPv6地址和默认网关信息。
- 它使用互联网控制消息协议第6版(ICMPv6)数据包。
- ICMPv6路由器请求(RS)和ICMPv6路由器通告(RA)数据包在启用IPv6的路由器和终端
- SLAAC •路由器定期向本地网络发送RA数据包(默认情况下,在Cisco IOS中每200秒),或由 请求。
  - 收到RA数据包后,终端主机必须根据数据包中包含的信息获取IPv6地址(通过对主机关。)
- DHCPv6无状态 DHCPv6无状态用于获取其他配置参数(不由SLAAC提供),如DNS、域名等。
  - DHCPv6有状态数据库可以为终端主机提供IPv6地址并跟踪租用的地址。
- DNS、域名等信息也可以通过DHCPv6有状态方法提供。
  - 路由器在本地网络上发送RA数据包后,仍必须提供默认网关信息。
    - •此选项与IPv4的DHCP最相似。

**注**:终端主机动态获取IPv6默认网关信息的唯一方式是从本地路由器发起的ICMPv6路由器通告(RA)数据包。DHCPv6数据包当前不传输任何IPv6默认网关信息。

## SLAAC

路由器与终端主机之间的数据包交换如下所示:

步骤1.终端主机最初发送ICMPv6 RS数据包。

步骤2.路由器用ICMPv6 RA数据包重播。

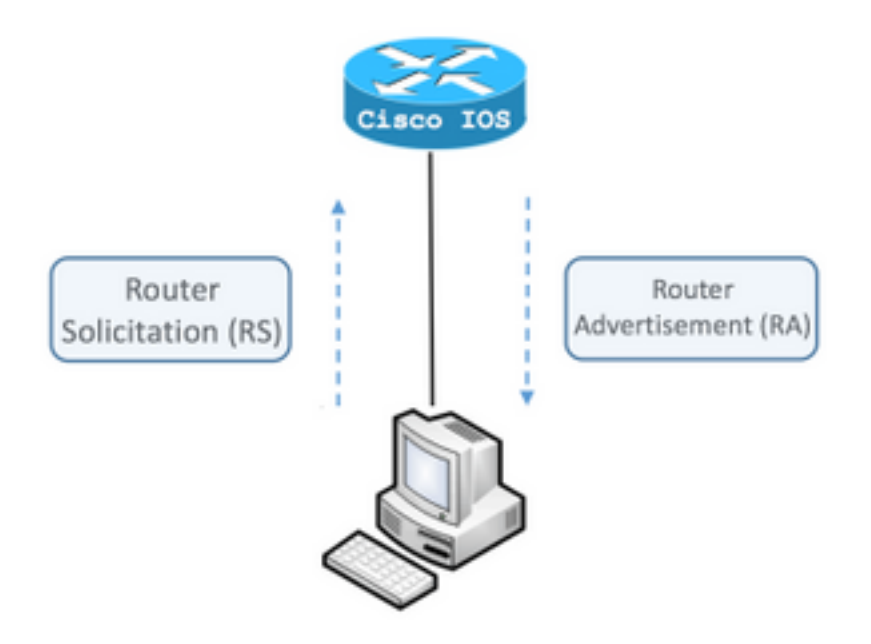

要查看交换,请在计算机上运行免费的开源数据包分析器Wireshark,并使用以下过滤器:

| ICMPv6 icmpv6.type ==<br>RS 133 |         | icmp | v6.type == | 133  | 3      |        |        |               |      |
|---------------------------------|---------|------|------------|------|--------|--------|--------|---------------|------|
|                                 | No.     |      | Time       |      | Source |        |        |               |      |
|                                 |         | 12   | 0.00000    | )    | fe8    | 0::585 | 0:6d6  | 1:1fb         | ef:  |
|                                 |         | 19   | 3.998392   | 2    | fe8    | 0::585 | 0:6d6  | 1:1fb         | ef:  |
|                                 |         | 20   | 3.992478   | 3    | fe8    | 0::585 | 0:6d6  | 1:1fb         | ef:  |
|                                 | ►       | Fra  | ne 12: 70  | ) by | ytes   | on wi  | re (5  | 6 <b>0</b> bi | ts)  |
|                                 | ►       | Eth  | ernet II,  | S    | rc: ۱  | /mware | _80:6  | c:cc          | (00  |
|                                 | ►       | Int  | ernet Pro  | oto  | col \  | Versio | n 6, 9 | Src:          | fe8  |
|                                 | ${f v}$ | Int  | ernet Cor  | ntro | ol Me  | essage | Prot   | ocol          | v6   |
|                                 |         | Т    | ype: Rou   | ter  | Sol    | icitat | ion (  | 133)          |      |
|                                 |         | C    | ode: 0     |      |        |        |        |               |      |
|                                 |         | C    | hecksum:   | 0x   | 2eee   | [corr  | rect]  |               |      |
|                                 |         | F    | Reserved:  | 00   | 0000   | 00     |        |               |      |
|                                 |         | ► I  | CMPv6 Op   | tio  | n (S   | ource  | link-  | laye          | r ac |

|            | icmp                  | v6.nd.ra.flag                                                     |                                                                                                    |
|------------|-----------------------|-------------------------------------------------------------------|----------------------------------------------------------------------------------------------------|
| No         |                       | Time                                                              | Source                                                                                              |
|            | 81                    | 0.00000                                                           | fe80::c801:b9ff:fef0:8                                                                              |
|            | 1                     | 15.609178                                                         | fe80::c801:b9ff:fef0:8                                                                              |
|            | 1                     | 6.344066                                                          | fe80::c801:b9ff:fef0:8                                                                              |
|            | 1                     | C 210120                                                          | f-00001.b0ff.f-f0.0                                                                                 |
| ►          | Fran                  | ne 81: 118 k                                                      | oytes on wire (944 bits                                                                             |
| ►          | Ethe                  | ernet II, S                                                       | rc: ca:01:b9:f0:00:08 (                                                                             |
| ►          | Inte                  | ernet Proto                                                       | col Version 6, Src: fe8                                                                             |
| lacksquare | Inte                  | ernet Contro                                                      | ol Message Protocol v6                                                                              |
|            | T<br>C<br>C<br>►<br>F | ype: Router<br>ode: 0<br>hecksum: 0x<br>ur hop limi<br>lags: 0x00 | Advertisement (134)<br>4ce1 [correct]<br>.t: 64                                                     |
|            |                       | CMPv6 Optio<br>CMPv6 Optio<br>CMPv6 Optio                         | ime (s): 1800<br>me (ms): 0<br>n (Source link-layer ad<br>n (MTU : 1500)<br>n (Prefix information : |
|            |                       |                                                                   |                                                                                                    |

终端主机必须根据收到的ICMPv6 RA数据包中包含的信息获取IPv6地址和默认网关信息。

使用Wireshark获取ICMPv6 RA数据包的示例:

```
Frame 187: 118 bytes on wire (944 bits), 118 bytes captured (944 bits) on interface 0
Ethernet II, Src: ca:01:b9:f0:00:08 (ca:01:b9:f0:00:08), Dst: IPv6mcast_01 (33:33:00:00:00:01)
Internet Protocol Version 6, Src: fe80::c801:b9ff:fef0:8, Dst: ff02::1
                                                                               ! Default
Gateway.
Internet Control Message Protocol v6
   Type: Router Advertisement (134)
   Code: 0
   Checksum: 0x4ce1 [correct]
   Cur hop limit: 64
   Flags: 0x00
   Router lifetime (s): 1800
   Reachable time (ms): 0
   Retrans timer (ms): 0
   ICMPv6 Option (Source link-layer address : ca:01:b9:f0:00:08)
    ICMPv6 Option (MTU : 1500)
```

1)ICMPv6选项(前缀信息)字段。

这是终端主机用于其IPv6地址网络部分的前缀信息。

接口标识符(主机部分)由使用EUI-64方法的终端主机创建。

Microsoft Windows可以随机创建主机部分。

2)Internet协议版本6,源字段。

终端主机使用RA数据包的IPv6源地址配置其IPv6默认网关。

## 排除SLAAC故障

#### 从Cisco IOS

步骤1.确保在全局配置模式下配置了ipv6 unicast-routing命令。

步骤2.确保本地网络中的接口配置了有效的IPv6地址。

ipv6 unicast-routing ! Enable IPv6 Routing. In absence of this command ! ! the Router does not send any ICMPv6 RA packet. interface GigabitEthernet0/0/0 ipv6 address 2001:ABCD::1/64 end

#### 步骤3.确保在ICMPv6 RA数据包中通告的前缀是前缀长度/64。否则,终端主机无法通过SLAAC创 建任何IPv6地址:

```
ipv6 unicast-routing
!
interface GigabitEthernet0/0/0
ipv6 address 2001:ABCD::1/64 ! Prefix length defined as /64 on the Router.
end
ICMPv6 RA数据包捕获:
```

```
Frame 187: 118 bytes on wire (944 bits), 118 bytes captured (944 bits) on interface 0
Ethernet II, Src: ca:01:b9:f0:00:08 (ca:01:b9:f0:00:08), Dst: IPv6mcast_01 (33:33:00:00:00:01)
Internet Protocol Version 6, Src: fe80::c801:b9ff:fef0:8, Dst: ff02::1
Internet Control Message Protocol v6
   Type: Router Advertisement (134)
   Code: 0
   Checksum: 0x4ce1 [correct]
   Cur hop limit: 64
   Flags: 0x00
   Router lifetime (s): 1800
   Reachable time (ms): 0
   Retrans timer (ms): 0
   ICMPv6 Option (Source link-layer address : ca:01:b9:f0:00:08)
   ICMPv6 Option (MTU: 1500)
   ICMPv6 Option (Prefix information : 2001:abcd::/64)
                                                                       ! Prefix & prefix lenght
information.
```

```
Router# debug ipv6 nd
ICMP Neighbor Discovery events debugging is on
Router#
Router# show logging | include RS
ICMPv6-ND: Received RS on GigabitEthernet0/0/0 from FE80::5850:6D61:1FB:EF3A
R1#
```

Router# show logging | include RA ICMPv6-ND: Sending solicited RA on GigabitEthernet0/0/0 ICMPv6-ND: Request to send RA for FE80::C801:EFFF:FE5A:8 ICMPv6-ND: Setup RA from FE80::C801:EFFF:FE5A:8 to FF02::1 on GigabitEthernet0/0/0 Router#

#### 从Microsoft Windows PC

步骤1.确保终端主机收到RA数据包。

这可以通过Wireshark和icmpv6.nd.ra.fl ag过滤器执行捕获。

步骤2.使用命令ipconfig检验IPv6地址。

| Administrator: C:\Windows\system32\cmd.exe                                                                                                    |
|----------------------------------------------------------------------------------------------------|
| Microsoft Windows [Version 6.1.7601]<br>Copyright (c) 2009 Microsoft Corporation. All rights reserved.                                                                               |
| C:\Users\ >ipconfig                                                                                                    |
| Windows IP Configuration                                                                                                    |
| Ethernet adapter Local Area Connection:                                                                                                    |
| Connection-specific DNS Suffix . :<br>IPv6 Address 2001:abcd::5850:6d61:1fb:ef3a<br>Link-local IPv6 Address fe80::5850:6d61:1fb:ef3a%11<br>Default Gateway fe80::c801:efff:fe5a:8%11 |
| C:\Users\ >_                                                                                                    |

如果IPv6地址仍未显示,请执行后续步骤。

步骤3.确保网络适配器在Windows计算机上激活了Internet协议第6版(TCP/IPv6)复选框。

| Jocal Area Connection Properties                                                                                                    |  |  |  |  |
|----------------------------------------------------------------------------------------------------|--|--|--|--|
| Networking                                                                                                    |  |  |  |  |
| Connect using:                                                                                                    |  |  |  |  |
| Intel(R) PRO/1000 MT Network Connection                                                                                                    |  |  |  |  |
| Configure                                                                                                    |  |  |  |  |
| <ul> <li>Client for Microsoft Networks</li> <li>QoS Packet Scheduler</li> <li>File and Printer Sharing for Microsoft Networks</li> <li>Internet Protocol Version 6 (TCP/IPv6)</li> <li>Internet Protocol Version 4 (TCP/IPv4)</li> <li>Internet Protocol Version 4 (TCP/IPv4)</li> <li>Link-Layer Topology Discovery Mapper I/O Driver</li> <li>Link-Layer Topology Discovery Responder</li> </ul> |  |  |  |  |
| Install Uninstall Properties                                                                                                    |  |  |  |  |
| Description<br>TCP/IP version 6. The latest version of the internet protocol<br>that provides communication across diverse interconnected<br>networks.                                                                                                    |  |  |  |  |
| OK Cancel                                                                                                    |  |  |  |  |

在Windows上,您可以在以下位置找到此配置:

步骤1.导航至"控制面板">"网络和共享中心">"更改适配器设置"

步骤2.右键单击所选的网络适配器>属性

当您在Windows命令提示符(CMD)中使用**netsh interface ipv6 show interface "Local Area** Connection"命令时,网络适配器未启用Internet协议第6版(TCP/IPv6)。

**注意:**在此命令中,可以用Microsoft Windows用于连接网络的网络适配器的名称替换**本地连** 接。

提示:打开命令提示符。在键盘上按Windows + R打开"Run(运行)"框。运行命令cmd并按确定

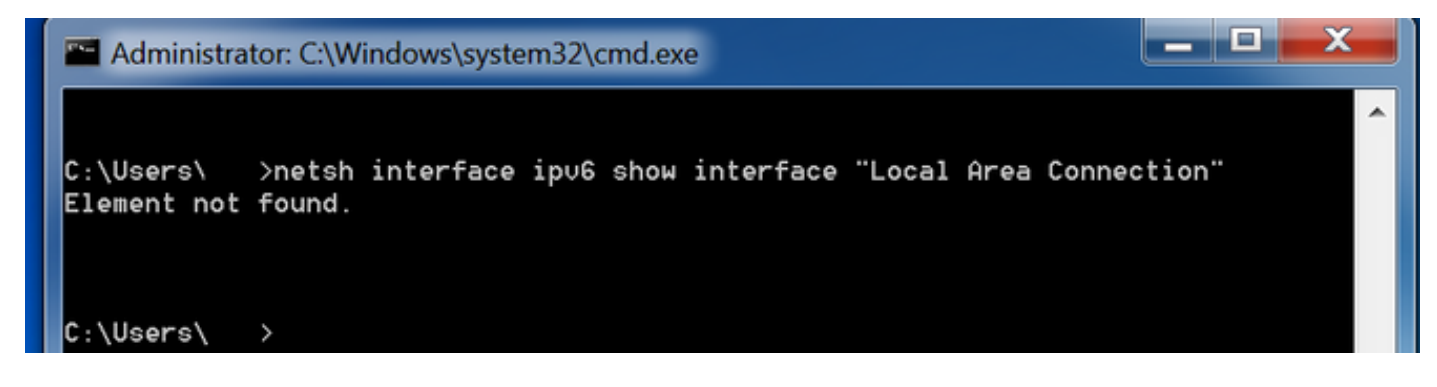

步骤3.确保将路由器发现参数设置为启用。

在CMD中运行命令netsh interface ipv6 show interface "Local Area Connection"。

当"路由器发现"参数设置为禁用时,Microsoft Windows可以忽略已接**收的ICMPv6** RA数据包的**内容** 。这可能导致Microsoft Windows无法生成任何IPv6地址。

| Administrator: C:\Windows\system32\cmd.exe |                                        |   |  |  |  |
|--------------------------------------------|----------------------------------------|---|--|--|--|
|                                            | A                                      | - |  |  |  |
| C:\Users\ >netsh interface ipu6 :          | show interface "Local Area Connection" |   |  |  |  |
| Interface Local Area Connection Pa         | arameters                              |   |  |  |  |
| IfLuid                                     | : ethernet_6                           |   |  |  |  |
| IfIndex                                    | : 11                                   |   |  |  |  |
| State                                      | : connected                            |   |  |  |  |
| Metric                                     | : 10                                   |   |  |  |  |
| Link MTU                                   | : 1500 bytes                           |   |  |  |  |
| Reachable Time                             | : 29000 ms                             |   |  |  |  |
| Base Reachable Time                        | : 30000 ms                             |   |  |  |  |
| Retransmission Interval                    | : 1000 ms                              |   |  |  |  |
| DAD Transmits                              | : 1                                    |   |  |  |  |
| Site Prefix Length                         | : 64                                   |   |  |  |  |
| Site Id                                    | : 1                                    |   |  |  |  |
| Forwarding                                 | : disabled                             |   |  |  |  |
| Advertising                                | : disabled                             |   |  |  |  |
| Neighbor Discovery                         | : enabled                              |   |  |  |  |
| Neighbor Unreachability Detection          | : enabled                              |   |  |  |  |
| Router Discovery                           | : disabled                             |   |  |  |  |
| Managed Address Configuration              | : disabled                             |   |  |  |  |
| Other Stateful Configuration               | : disabled                             |   |  |  |  |
| Weak Host Sends                            | : disabled                             |   |  |  |  |
| Weak Host Receives                         | : disabled                             |   |  |  |  |
| Use Automatic Metric                       | : enabled                              |   |  |  |  |
| Ignore Default Routes                      | : disabled                             |   |  |  |  |
| Advertised Router Lifetime                 | : 1800 seconds                         |   |  |  |  |
| Advertise Default Route                    | : disabled                             |   |  |  |  |
| Current Hop Limit                          | : 64                                   |   |  |  |  |
| Force ARPND Wake up patterns               | : disabled                             | - |  |  |  |
| Directed MAC Wake up patterns              | : disabled                             |   |  |  |  |

使用此命令可启用路由器发现:

#### 在CMD中运行命令netsh interface ipv6 show interface "Local Area Connection"。

如果Advertising参数设置为启用,则Microsoft Windows可以忽略已接收的ICMPv6 RA数**据包**的内容 •

启用**Advertising**参数会导致Microsoft Windows像IPv6路由器一样运行,生成并发送其自己的 ICMPv6 RA数据包到本地网络。

必须禁用Advertising参数的默认状态。

| Administrator: C:\Windows\system32\cr | md.exe                            | <u> </u> |
|---------------------------------------|-----------------------------------|----------|
| C:\Users\Gus>netsh interface ipv6     | show interface "Local Area Connec | ction"   |
| Interface Local Area Connection Pa    | rameters                          |          |
| IfLuid                                | : ethernet_6                      |          |
| IfIndex                               | : 11                              |          |
| State                                 | : connected                       |          |
| Metric                                | : 10                              |          |
| Link MTU                              | : 1500 bytes                      |          |
| Reachable Time                        | : 29000 ms                        |          |
| Base Reachable Time                   | : 30000 ms                        |          |
| Retransmission Interval               | : 1000 ms                         |          |
| DAD Transmits                         | : 1                               |          |
| Site Prefix Length                    | : 64                              |          |
| Site Id                               | : 1                               |          |
| Forwarding                            | : disabled                        |          |
| Advertising                           | : enabled                         |          |
| Neighbor Discovery                    | : enabled                         |          |
| Neighbor Unreachability Detection     | : enabled                         |          |
| Router Discovery                      | : enabled                         |          |
| Managed Hodress Configuration         | : disabled                        |          |
| Uther Stateful Configuration          | : disabled                        |          |
| Weak Host Beceives                    | : disabled                        |          |
| Use Automatic Metric                  | · enabled                         |          |
| Ionore Default Routes                 | : disabled                        |          |
| Advertised Router Lifetime            | : 1800 seconds                    |          |
| Advertise Default Route               | : disabled                        |          |
| Current Hop Limit                     | : 64                              |          |
| Force ARPND Wake up patterns          | : disabled                        |          |
| Directed MAC Wake up patterns         | : disabled                        |          |

使用此命令可禁用**通告**:

C:\> netsh interface ipv6 set interface "Local Area Connection" advertise=disabled

## DHCPv6无状态

使用DHCPv6无状态,终端主机可以请求DNS、域名等其他IPv6配置参数。为此,ICMPv6 RA数据 包必须设置**其他配**置标**志(**O位)。

当Cisco IOS接口配置模式下出现ipv6 nd other-config-flag命令时,路由器会设置O标志。

Router#

```
interface GigabitEthernet0/0/0
ipv6 address 2001:ABCD::1/64
ipv6 nd other-config-flag
'
```

路由器和终端主机之间的数据包交换如图所示。

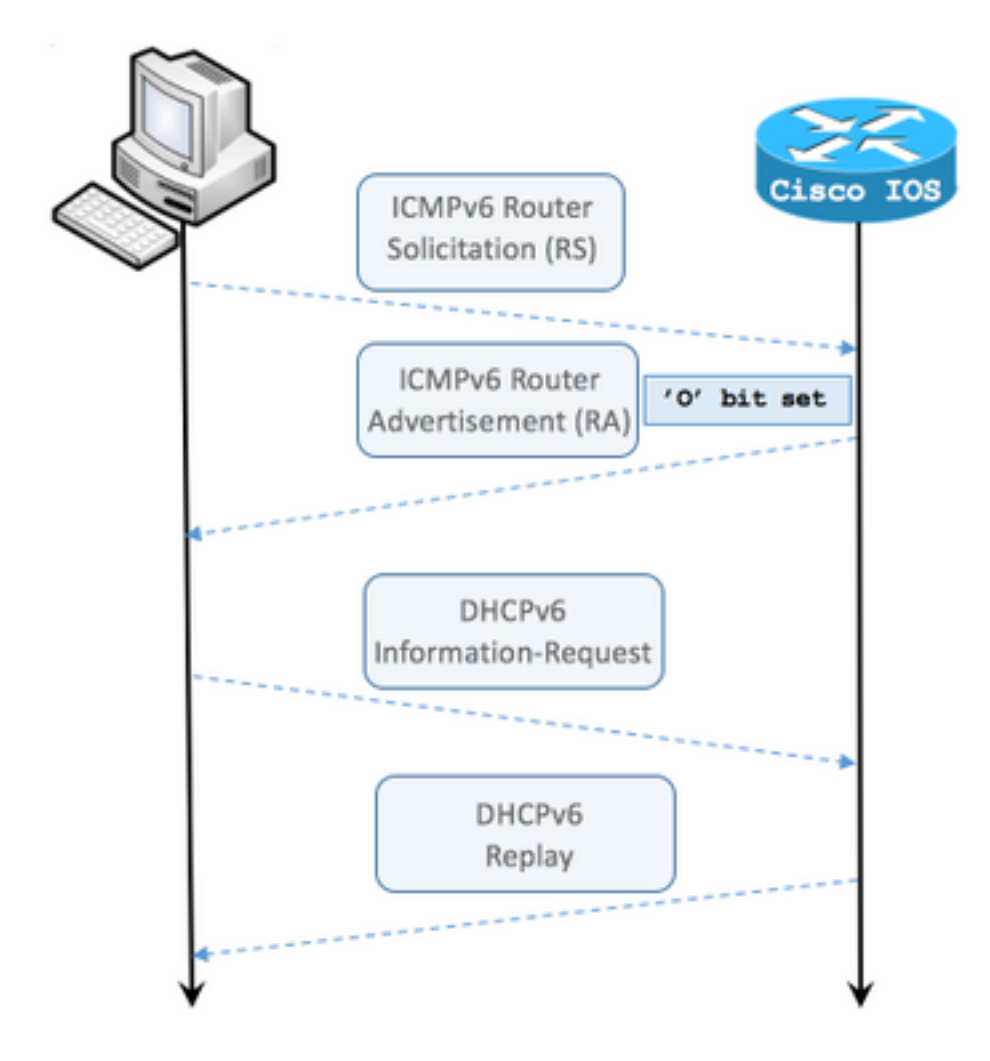

步骤1.终端主机最初发送ICMPv6 RS

步骤2.路由器用ICMPv6 RA重播并包含O标志集

步骤3.终端主机发送DHCPv6信息请求

步骤4.路由器用DHCPv6应答重播

ICMPv6 RA(带其他配置标志集数据包捕获:

```
Frame 9: 118 bytes on wire (944 bits), 118 bytes captured (944 bits) on interface 0
Ethernet II, Src: ca:01:b9:f0:00:08 (ca:01:b9:f0:00:08), Dst: IPv6mcast_01 (33:33:00:00:00:01)
Internet Protocol Version 6, Src: fe80::c801:b9ff:fef0:8, Dst: ff02::1
Internet Control Message Protocol v6
Type: Router Advertisement (134)
Code: 0
Checksum: 0x4ca1 [correct] Cur hop limit: 64 Flags: 0x40 0... ... = Managed address
```

configuration: Not set .1.. ... = Other configuration: Set ! Cisco IOS command ipv6 nd otherconfig-flag sets the O flag

..0. .... = Home Agent: Not set ...0 0... = Prf (Default Router Preference): Medium (0) .... 0.. = Proxy: Not set .... 0.. = Reserved: 0 Router lifetime (s): 1800 Reachable time (ms): 0 Retrans timer (ms): 0 ICMPv6 Option (Source link-layer address : ca:01:b9:f0:00:08) ICMPv6 Option (MTU : 1500) ICMPv6 Option (Prefix information : 2001:abcd::/64)

#### 在Wireshark上,使用dhcpv6过滤器显示DHCPv6数据包的交换:

#### Source Destination Protocol Length Info

PC IPv6 link local ff02::1:2 DHCPv6 120 **Information-request** XID: 0x8018f9 CID: 000100011f3e8772000c29806ccc

Frame 3884: 120 bytes on wire (960 bits), 120 bytes captured (960 bits) on interface 0
Ethernet II, Src: Vmware\_80:6c:cc (00:0c:29:80:6c:cc), Dst: IPv6mcast\_01:00:02
(33:33:00:01:00:02)
Internet Protocol Version 6, Src: PC IPv6 link local (fe80::5850:6d61:1fb:ef3a), Dst: ff02::1:2
(ff02::1:2)

User Datagram Protocol, Src Port: 546 (546), Dst Port: 547 (547) DHCPv6 Message type: Information-request (11) Transaction ID: 0x8018f9 Elapsed time Client Identifier Vendor Class Option Request Source Destination Protocol Length Info Router IPv6 link local PC IPv6 link local DHCPv6 136 Reply XID: 0x8018f9 CID: 000100011f3e8772000c29806ccc Frame 3887: 136 bytes on wire (1088 bits), 136 bytes captured (1088 bits) on interface 0 Ethernet II, Src: ca:01:b9:f0:00:08 (ca:01:b9:f0:00:08), Dst: Vmware\_80:6c:cc (00:0c:29:80:6c:cc) Internet Protocol Version 6, Src: Router IPv6 link local (fe80::c801:b9ff:fef0:8), Dst: PC IPv6 link local

(fe80::5850:6d61:1fb:ef3a) User Datagram Protocol, Src Port: 547 (547), Dst Port: 546 (546) DHCPv6 Message type: Reply (7) Transaction ID: 0x8018f9 Server Identifier Client Identifier DNS recursive name server Domain Search List

## Cisco IOS上的DHCPv6无状态服务器配置示例

### 从Cisco IOS

本示例显示Cisco IOS中DHCPv6无状态服务器的配置。

步骤1.在全局配置模式下运行ipv6 dhcp pool NAME命令。

步骤2.使用dns-server和doman-name子命令定义通过DHCPv6发送到终端主机的参数。

步骤3.使用命令ipv6 dhcp server NAME应用在接口配置模式下定义的池。

步骤4.在接口配置模式下添加ipv6 nd other-config-flag命令。

```
ipv6 unicast-routing
!
ipv6 dhcp pool LAN_POOL
dns-server 2001:4860:4860::8888
domain-name lab-test.net ! interface GigabitEthernet0/0/0 ipv6 address 2001:ABCD::1/64 ipv6 nd
other-config-flag ! Sets the Other Configuration flag in the RA packet.
ipv6 dhcp server LAN_POOL
!
```

要验证Cisco IOS上的配置是否正确,请使用以下命令:

步骤1. show ipv6 dhcp pool必须确认配置中应用的参数。

步骤2. **show ipv6 dhcp binding** not show any information,因为DHCPv6无状态不跟踪IPv6客户端 。

步骤3. show ipv6 dhcp interface必须显示池已应用到本地网络中的接口。

```
Router#show ipv6 dhcp pool
DHCPv6 pool: LAN_POOL
DNS server: 2001:4860:4860::8888
Domain name: lab-test.net
Active clients: 0 ! DHCPv6 Stateless does not keep track of IPv6 clients.
Router#
```

Router#**show ipv6 dhcp binding** Router#

#### Router#show ipv6 dhcp interface

```
FastEthernet0/0 is in server mode
Using pool: LAN_POOL
Preference value: 0
Hint from client: ignored
Rapid-Commit: disabled
Router#
```

命令debug ipv6 dhcp必须显示路由器与终端主机之间的消息交换:

```
Router#debug ipv6 dhcp
IPv6 DHCP debugging is on
IPv6 DHCP: Received INFORMATION-REQUEST from FE80::5850:6D61:1FB:EF3A on FastEthernet0/0
IPv6 DHCP: Option VENDOR-CLASS(16) is not processed
IPv6 DHCP: Using interface pool LAN_POOL
IPv6 DHCP: Source Address from SAS FE80::C801:B9FF:FEF0:8
IPv6 DHCP: Sending REPLY to FE80::5850:6D61:1FB:EF3A on FastEthernet0/0
Router#
```

## 从Microsoft Windows

在命令提示符下,运行命令ipconfig /all,确保Microsoft Windows已收到DNS服务器信息和域名:

C:\Users\ >ipconfig /all

Windows IP Configuration

C:\Users\ >

# DHCPv6有状态

终端主机可以使用DHCPv6有状态地址请求IPv6地址和其他参数。为此,ICMPv6 RA数据包必须设置**托管地**址配置标志(M标志)。

当Cisco IOS接口配置模式中存在ipv6 nd managed-config-flag命令时,路由器会设置M标志。

Router#

```
interface GigabitEthernet0/0/0
ipv6 address 2001:ABCD::1/64
ipv6 nd managed-config-flag
'
```

路由器和终端主机之间的数据包交换如图所示。

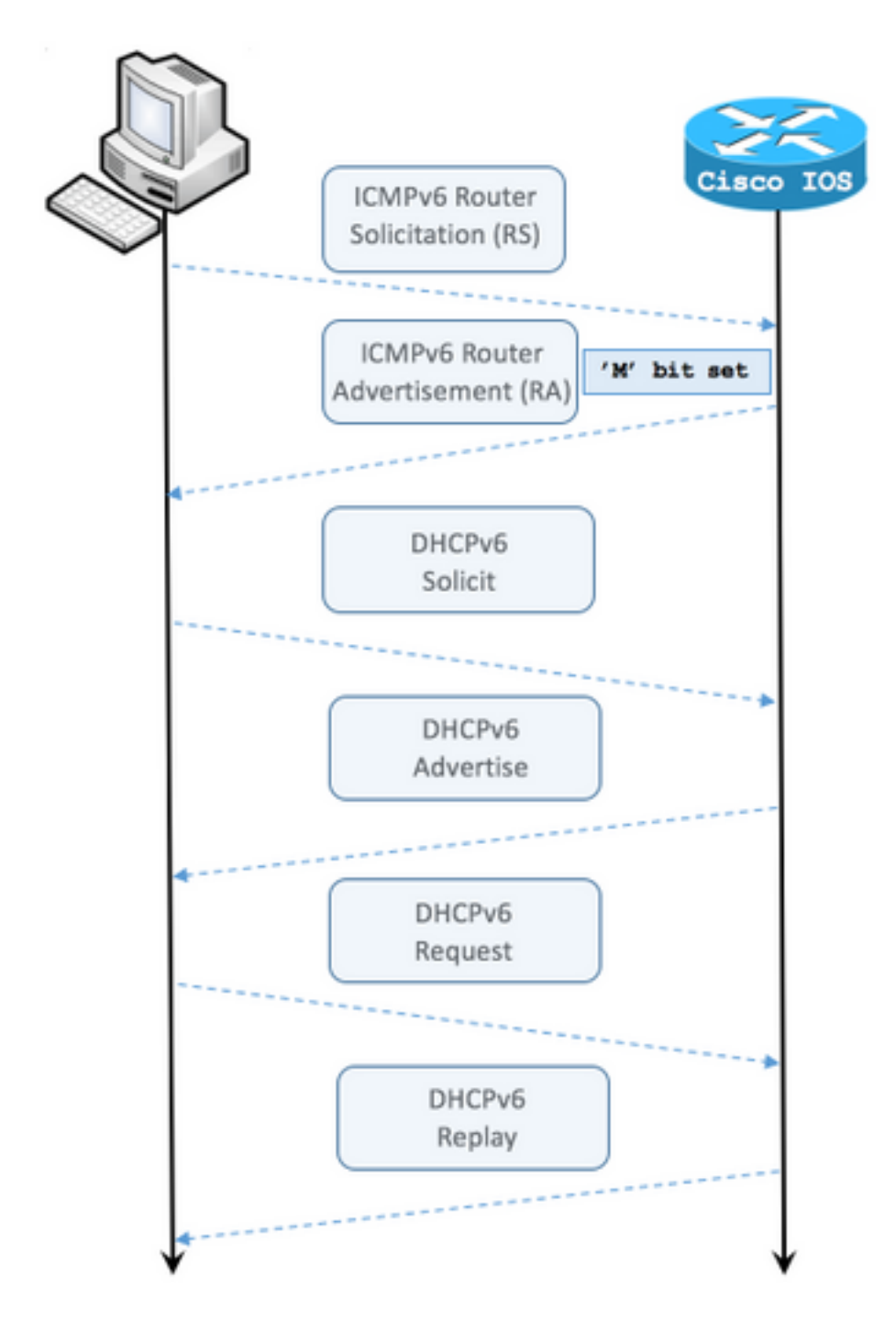

步骤1.终端主机最初发送ICMPv6 RS。

步骤2.路由器使用ICMPv6 RA重播,并设置M标志。

步骤3.终端主机发送DHCPv6请求。

步骤4.路由器用DHCPv6通告重播。

步骤5.终端主机发送DHCPv6请求。

步骤6.路由器用DHCPv6应答重播。

ICMPv6 RA,带受管地址配置标志集数据包捕获:

Ethernet II, Src: ca:01:b9:f0:00:08 (ca:01:b9:f0:00:08), Dst: IPv6mcast\_01 (33:33:00:00:00:01) Internet Protocol Version 6, Src: Router IPv6 link local (fe80::c801:b9ff:fef0:8), Dst: ff02::1 (ff02::1) Internet Control Message Protocol v6 Type: Router Advertisement (134) Code: 0 Checksum: 0x0642 [correct] Cur hop limit: 64 Flags: 0x80 1... ---- = Managed address configuration: Set .0.. .... = Other configuration: Not set ..... = Home Agent: Not set ...0 0... = Prf (Default Router Preference): Medium (0) ..... .0... = Proxy: Not set  $\dots \dots 0$ . = Reserved: 0 Router lifetime (s): 1800 Reachable time (ms): 0 Retrans timer (ms): 0 ICMPv6 Option (Source link-layer address : ca:01:b9:f0:00:08) ICMPv6 Option (MTU: 1500) ICMPv6 Option (Prefix information : 2001:abcd::/64) Type: Prefix information (3) Length: 4 (32 bytes) Prefix Length: 64 Flag: 0x80 1... = On-link flag(L): Set .0.. .... = Autonomous address-configuration flag(A): Not set ..0. .... = Router address flag(R): Not set ...0 0000 = Reserved: 0 Valid Lifetime: 1800 Preferred Lifetime: 1800 Reserved Prefix: 2001:abcd:: (2001:abcd::)

在Wireshark中,使用**dhcpv6**过滤器显示DHCPv6数据包的交换:

Source Destination Protocol Length Info PC IPv6 link local ff02::1:2 DHCPv6 157 Solicit XID: 0x328090 CID: 000100011f3e8772000c29806ccc Frame 965: 157 bytes on wire (1256 bits), 157 bytes captured (1256 bits) on interface 0 Ethernet II, Src: Vmware\_80:6c:cc (00:0c:29:80:6c:cc), Dst: IPv6mcast\_01:00:02 (33:33:00:01:00:02) Internet Protocol Version 6, Src: PC IPv6 link local (fe80::5850:6d61:1fb:ef3a), Dst: ff02::1:2 (ff02::1:2) User Datagram Protocol, Src Port: 546 (546), Dst Port: 547 (547) DHCPv6 Message type: Solicit (1) Transaction ID: 0x328090 Elapsed time Client Identifier Identity Association for Non-temporary Address Fully Qualified Domain Name Vendor Class Option Request Destination Protocol Length Info Source Router IPv6 link localPC IPv6 link local DHCPv6 180 Advertise XID: 0x328090 CID: 000100011f3e8772000c29806ccc IAA: 2001:abcd::70a1:36a7:3e72:fa95 Frame 966: 180 bytes on wire (1440 bits), 180 bytes captured (1440 bits) on interface 0 Ethernet II, Src: ca:01:b9:f0:00:08 (ca:01:b9:f0:00:08), Dst: Vmware\_80:6c:cc (00:0c:29:80:6c:cc) Internet Protocol Version 6, Src: Router IPv6 link local (fe80::c801:b9ff:fef0:8), Dst: PC IPv6 link local (fe80::5850:6d61:1fb:ef3a) User Datagram Protocol, Src Port: 547 (547), Dst Port: 546 (546) DHCPv6 Message type: Advertise (2) Transaction ID: 0x328090 Server Identifier Client Identifier Identity Association for Non-temporary Address

Source Destination Protocol Length Info PC IPv6 link local ff02::1:2 DHCPv6 199 Request XID: 0x328090 CID: 000100011f3e8772000c29806ccc IAA: 2001:abcd::70a1:36a7:3e72:fa95 Frame 967: 199 bytes on wire (1592 bits), 199 bytes captured (1592 bits) on interface 0 Ethernet II, Src: Vmware\_80:6c:cc (00:0c:29:80:6c:cc), Dst: IPv6mcast\_01:00:02 (33:33:00:01:00:02)Internet Protocol Version 6, Src: PC IPv6 link local (fe80::5850:6d61:1fb:ef3a), Dst: ff02::1:2 (ff02::1:2) User Datagram Protocol, Src Port: 546 (546), Dst Port: 547 (547) DHCPv6 Message type: Request (3) Transaction ID: 0x328090 Elapsed time Client Identifier Server Identifier Identity Association for Non-temporary Address Fully Qualified Domain Name Vendor Class Option Request Destination Protocol Length Info Source Router IPv6 link localPC IPv6 link local DHCPv6 180 Reply XID: 0x328090 CID: 000100011f3e8772000c29806ccc IAA: 2001:abcd::70a1:36a7:3e72:fa95 Frame 968: 180 bytes on wire (1440 bits), 180 bytes captured (1440 bits) on interface 0 Ethernet II, Src: ca:01:b9:f0:00:08 (ca:01:b9:f0:00:08), Dst: Vmware\_80:6c:cc (00:0c:29:80:6c:cc) Internet Protocol Version 6, Src: Router IPv6 link local (fe80::c801:b9ff:fef0:8), Dst: PC IPv6 link local (fe80::5850:6d61:1fb:ef3a) User Datagram Protocol, Src Port: 547 (547), Dst Port: 546 (546) DHCPv6 Message type: Reply (7) Transaction ID: 0x328090 Server Identifier Client Identifier Identity Association for Non-temporary Address

## Cisco IOS上的DHCPv6状态服务器配置示例

## 从Cisco IOS

DNS recursive name server

Domain Search List

DNS recursive name server

Domain Search List

本示例显示Cisco IOS中DHCPv6有状态服务器的配置。

步骤1.在全局配置模式下运行ipv6 dhcp pool NAME命令。

步骤2.使用address prefix、dns-server和doman-name子命令定义通过DHCPv6发送到终端主机的 参数。

步骤3.使用命令ipv6 dhcp server NAME应用在接口配置模式下定义的池。

步骤4.在接口配置模式下添加命令ipv6 nd managed-config-flag。

步骤5.在接口配置模式下**添加命令ipv6 nd prefix default 1800 1800 no-autoconfig**,以禁用ICMPv6 RA数据包中的Autonomous address-configuration(A)标志。

**注意:**使用DHCPv6有状态服务器方法时,终端主机可以为自己配置两个不同的IPv6地址。第 一个包含ICMPv6 RA数据包中包含的信息。第二个数据包包含DHCPv6数据包中的信息。为 避免这种情况,ICMPv6 RA数据包可以禁用A标志,以指示终端主机不根据其中包含的信息生 成IPv6地址。

**注意:**在接口配置模式下,使用命令ipv6 nd prefix default no-advertise可以从ICMPv6 RA数 据包的内**容中删除前缀信息**。

ipv6 unicast-routing !ipv6 dhcp pool LAN\_POOL address prefix 2001:ABCD::/64 ! Includes the IPv6 prefix in the DHCPv6 packet exchange. dns-server 2001:4860:4860::8888 domain-name lab-test.net ! interface GigabitEthernet0/0/0 ipv6 address 2001:ABCD::/64 eui-64 ipv6 nd prefix default 1800 1800 no-autoconfig ! Disables the Autonomous addressconfiguration(A) flag in the ICMPv6 RA packet. ipv6 nd managed-config-flag ! Sets the Managed address configuration flag in the ICMPv6 RA packet. ipv6 dhcp server LAN\_POOL end

要验证Cisco IOS上的配置是否正确,请使用以下命令:

步骤1. show ipv6 dhcp pool必须确认配置中应用的参数。

步骤2. **show ipv6 dhcp binding** must information for the IPv6 addresses leased to end hosts.(show ipv6 dhcp binding必须是租给终端主机的IPv6地址的信息。)

步骤3. show ipv6 dhcp interface必须显示池已应用到本地网络中的接口。

# Router#show ipv6 dhcp pool DHCPv6 pool: LAN\_POOL Address allocation prefix: 2001:ABCD::/64 valid 172800 preferred 86400 (1 in use, 0 conflicts) DNS server: 2001:4860:4860::8888 Domain name: lab-test.net Active clients: 1 Router#

#### Router**#show ipv6 dhcp binding** Client: FE80::5850:6D61:1FB:EF3A DUID: 000100011F3E8772000C29806CCC Username : unassigned IA NA: IA ID 0x0E000C29, T1 43200, T2 69120 Address: 2001:ABCD::3DD4:77BB:E035:9375 preferred lifetime 86400, valid lifetime 172800 expires at Dec 28 2016 10:44 PM (172488 seconds) Router#

Router**#show ipv6 dhcp interface** FastEthernet0/0 is in server mode Using pool: LAN\_POOL 命令debug ipv6 dhcp必须显示路由器与终端主机之间的消息交换:

Router#debug ipv6 dhcp IPv6 DHCP debugging is on Router#IPv6 DHCP: Received SOLICIT from FE80::5850:6D61:1FB:EF3A on FastEthernet0/0 IPv6 DHCP: Option UNKNOWN(39) is not processed IPv6 DHCP: Option VENDOR-CLASS(16) is not processed IPv6 DHCP: Using interface pool LAN\_POOL IPv6 DHCP: Creating binding for FE80::5850:6D61:1FB:EF3A in pool LAN\_POOL IPv6 DHCP: Binding for IA\_NA 0E000C29 not found IPv6 DHCP: Allocating IA\_NA 0E000C29 in binding for FE80::5850:6D61:1FB:EF3A IPv6 DHCP: Looking up pool 2001:ABCD::/64 entry with username '000100011F3E8772000C29806CCC0E000C29' IPv6 DHCP: Poolentry for user not found IPv6 DHCP: Allocated new address 2001:ABCD::D9F7:61C:D803:DCF1 IPv6 DHCP: Allocating address 2001:ABCD::D9F7:61C:D803:DCF1 in binding for FE80::5850:6D61:1FB:EF3A, IAID 0E000C29 IPv6 DHCP: Updating binding address entry for address 2001:ABCD::D9F7:61C:D803:DCF1 IPv6 DHCP: Setting timer on 2001:ABCD::D9F7:61C:D803:DCF1 for 60 seconds IPv6 DHCP: Source Address from SAS FE80::C801:B9FF:FEF0:8 IPv6 DHCP: Sending ADVERTISE to FE80::5850:6D61:1FB:EF3A on FastEthernet0/0 IPv6 DHCP: Received REQUEST from FE80::5850:6D61:1FB:EF3A on FastEthernet0/0 IPv6 DHCP: Option UNKNOWN(39) is not processed IPv6 DHCP: Option VENDOR-CLASS(16) is not processed IPv6 DHCP: Using interface pool LAN\_POOL IPv6 DHCP: Looking up pool 2001:ABCD::/64 entry with username '000100011F3E8772000C29806CCC0E000C29' IPv6 DHCP: Poolentry for user found IPv6 DHCP: Found address 2001:ABCD::D9F7:61C:D803:DCF1 in binding for FE80::5850:6D61:1FB:EF3A, IAID 0E000C29 IPv6 DHCP: Updating binding address entry for address 2001:ABCD::D9F7:61C:D803:DCF1 IPv6 DHCP: Setting timer on 2001:ABCD::D9F7:61C:D803:DCF1 for 172800 seconds IPv6 DHCP: Source Address from SAS FE80::C801:B9FF:FEF0:8 IPv6 DHCP: Sending REPLY to FE80::5850:6D61:1FB:EF3A on FastEthernet0/0 Router#

#### 从Microsoft Windows

运行命令**ipconfig /all**,确保Microsoft Windows已收到IPv6地址、默认网关、DNS服务器信息和域 名:

```
C:\Users\ >ipconfig /all
```

Windows IP Configuration

C:\Users\ >

## 禁用Windows随机生成的接口ID

默认情况下,Microsoft Windows会为自动配置的IPv6地址(使用SLAAC)生成随机接口ID,而不 是使用EUI-64方法。

C:\Users\ >**ipconfig** 

netsh interface ipv6 set global randomizeidentifiers=disabled

#### 您现在可以看到接口ID是使用EUI-64进程生成的。

要再次使用随机接口ID进程,可以运行以下命令:

netsh interface ipv6 set global randomizeidentifiers=enabled

# 禁用Windows临时IPv6地址

出于安全原因,Windows可以临时创建IPv6地址并将其用作出站连接的源。

当期望终端主机使用某些IPv6地址来源通信时(如在网络中定义防火墙规则时),这会在场景中造 成混乱。

临时IPv6地址是因为Windows实施了<u>RFC 4941</u>。

#### C:\Users\ >ipconfig

Windows IP Configuration Ethernet adapter Local Area Connection: Connection-specific DNS Suffix
. : IPv6 Address. . . . . . . : 2001:abcd::5850:6d61:1fb:ef3a Temporary IPv6 Address. .
. . . : 2001:abcd::8d1:8bbb:14e4:658e Link-local IPv6 Address . . . . :
fe80::5850:6d61:1fb:ef3a%11 Default Gateway . . . . . . : fe80::c801:b9ff:fef0:8%11

C:\Users\ >netsh interface ipv6 show privacy Querying active state...

Temporary Address Parameters

| Use Temporary Addresses :             | enabled |
|---------------------------------------|---------|
| Duplicate Address Detection Attempts: | 5       |
| Maximum Valid Lifetime :              | 7d      |
| Maximum Preferred Lifetime :          | 1d      |
| Regenerate Time :                     | 5s      |
| Maximum Random Time :                 | 10m     |
| Random Time :                         | 0s      |

C:\Users\Gus>

要禁用自动创建临时IPv6地址,请运行以下命令:

netsh interface ipv6 set privacy state=disabled 应用命令后,输出显示:

C:\Users\ >ipconfig

Windows IP Configuration
Ethernet adapter Local Area Connection: Connection-specific DNS Suffix . : IPv6 Address. . . .
. . . . . . . 2001:abcd::5850:6d61:1fb:ef3a Link-local IPv6 Address . . . . :
fe80::5850:6d61:1fb:ef3a%11 Default Gateway . . . . . . . : fe80::c801:b9ff:fef0:8%11
C:\Users\ >netsh interface ipv6 show privacy
Querying active state...

Temporary Address Parameters

|                                       | _ |     |
|---------------------------------------|---|-----|
| Use Temporary Addresses : disabled    |   |     |
| Duplicate Address Detection Attempts: |   | 5   |
| Maximum Valid Lifetime :              |   | 7d  |
| Maximum Preferred Lifetime :          |   | 1d  |
| Regenerate Time :                     |   | 5s  |
| Maximum Random Time :                 |   | 10m |
| Random Time :                         |   | 0s  |

要再次使用临时IPv6地址,可以运行命令:

netsh interface ipv6 set privacy state=enable

在IPv4中,IPv6动态地址分配提供的选项比DHCP更多。必须知道主要配置点以及当过程未按预期 完成时要检查什么。在Cisco IOS和Microsoft Windows上提供基本配置命令,以全面了解整个过程 。

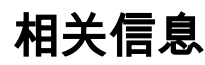

• <u>Cisco IOS IPv6 命令参考</u> • <u>使用Windows工具获取IPv6配置信息</u>